【 iPhoneの場合】

- ① ブラウザ(safari)で「欠席・遅刻・早退の連絡」フォームを開いた状態で下部のアイコンをタップ。
- ② 出てきたメニュー内の「ホーム画面に追加」をタップ。
- ③ 画面右上の「追加」をタップ。
- ④ ホーム画面にアイコンが追加され完了です。

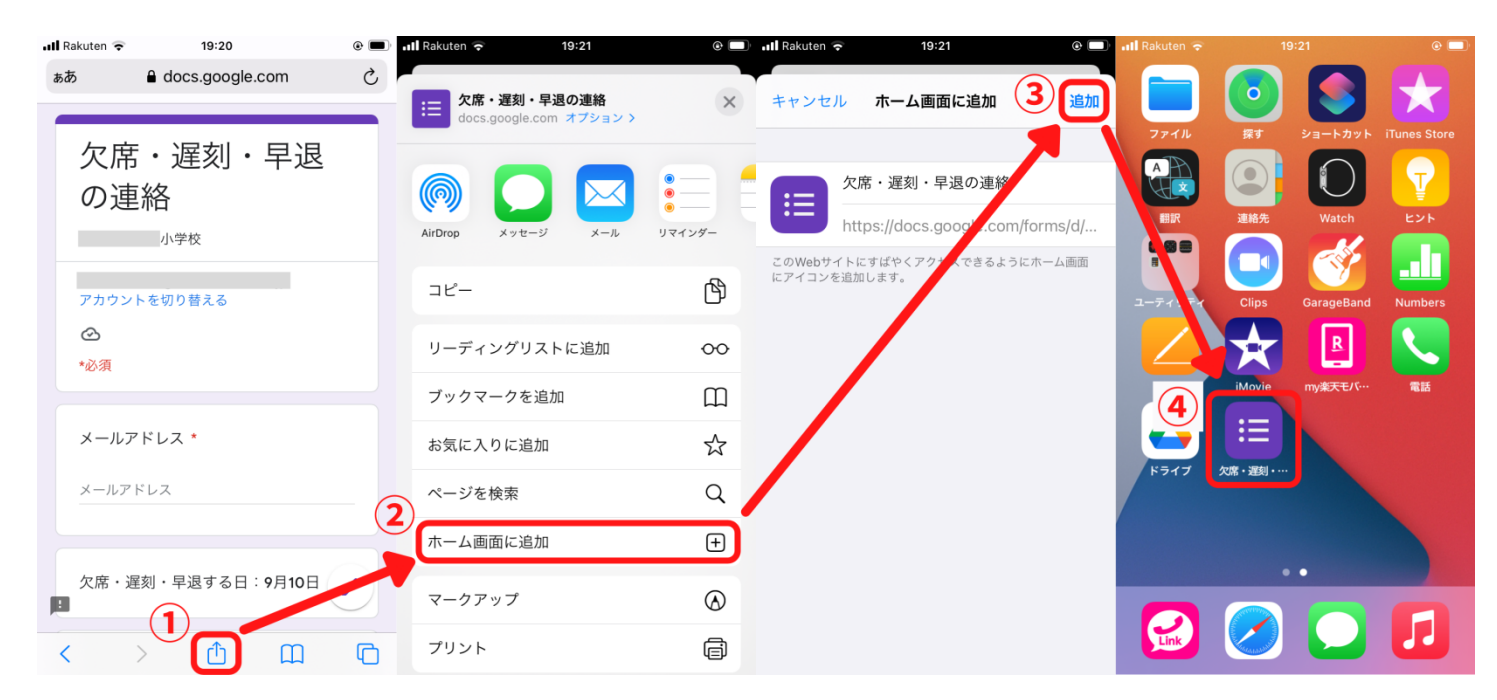

## 【Androidの場合】

Androidの場合、いくつか方法がありますが、ここではChromeブラウザを使った方法を紹介します。

- ① ブラウザ(Chrome)で「欠席・遅刻・早退の連絡」フォームを開いた状態で右上の3点リーダーをタップ。
- ②「ホーム画面に追加」をタップします。
- ③ ホーム画面にアイコンが追加され完了です。

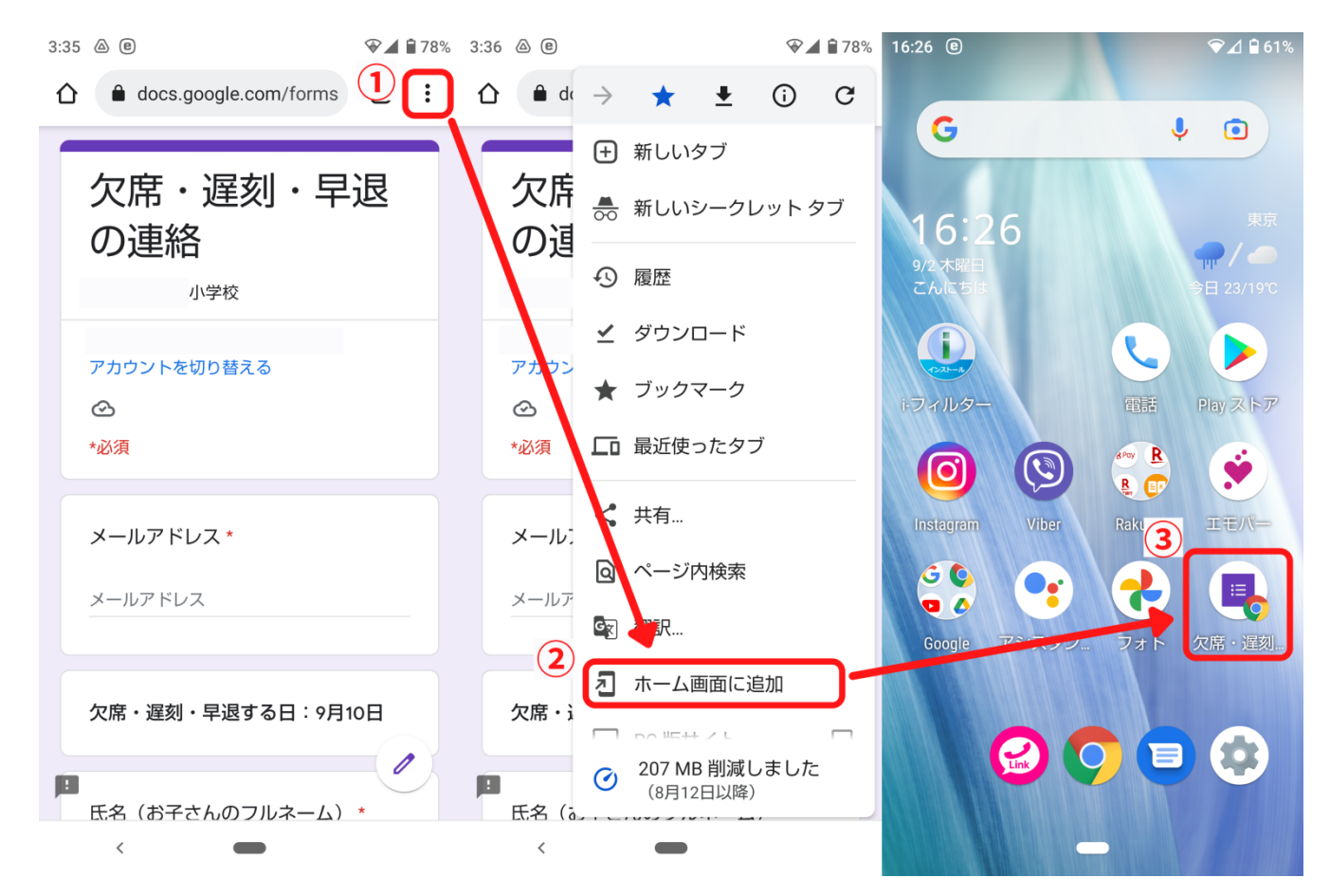